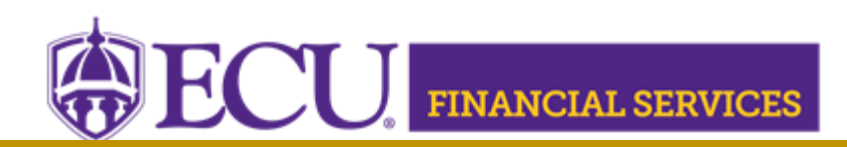

# Banner Admin Pages Attach Deposit Backup Documentation in Xtender

# Step 1 Complete Required Training

- Complete "ECU Banner Finance Training for New Users," this online training is required for all employees prior to requesting Banner Finance Security. <u>Register for online</u> <u>training</u>.
- 2. Complete Departmental Deposit Training, register in <u>Cornerstone</u>.
- 3. Complete the online Xtender Training

# Step 2 Review current Banner security

- 1. <u>Log into ecuBIC</u> to view current Banner Finance security access. Next enter your PirateID using all upper case and click 'View Report.'
- 2. <u>Log into ecuBIC</u> to view current Xtender security access. Next enter your PirateID using all upper case. Select PBAN from the Datasource dropdown and click 'View Report.'

# Step 3 Request Banner security and Xtender security

- 1. Submit a Banner Finance Security Request for Departmental Deposit access.
- 2. Submit a <u>Xtender Security Request for F-FS-DEPOSITS</u> access.

### Step 4 Attach Deposit Backup Documentation in Xtender

- 1. Log onto Banner Admin Pages.
- 2. Banner Admin Page TGACREV is used to Close the Banner Session. Stay on BAP TGACREV
  - Place cursor in the Receipt Cell located in the **Cashier Session Detail Block**

| ellucian        | Cashier Session Detail TGACREV 9.3.19 (BTST) |                                                |                                                                                                    |
|-----------------|----------------------------------------------|------------------------------------------------|----------------------------------------------------------------------------------------------------|
| ER SESSION DETA | IL                                           |                                                |                                                                                                    |
| ode             | Description                                  | Amount                                         | Receipt                                                                                                    |
|                 | Check 16066                                  | 20.00                                          | 3642550                                                                                                    |
|                 | Miscellaneous                                | 20.00                                          | 3642550                                                                                                    |
|                 | ellucian<br>ER SESSION DETA<br>ode           | Image: set set set set set set set set set set | Image: Cashier Session Detail TGACREV 9.3.19 (BTST)   ER SESSION DETAIL   ode Description   Amount   Check 16066 20.00   Miscellaneous 20.00 |

• Click the con located in the tool bar

| ADD |  | 🗸 RELATED |
|-----|--|-----------|
|-----|--|-----------|

• Receipt Number and Document Type will be populated

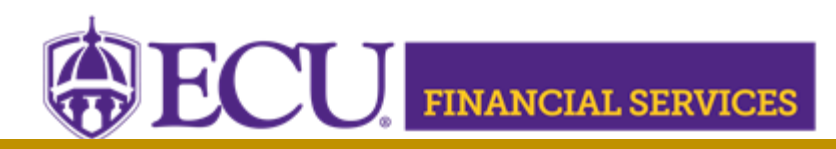

NOTE: Document number (begins with K) will be created after the Cashier's Office approval and the nightly deposit process.

| DOCUMENT<br>NUMBER |         |
|--------------------|---------|
| RECEIPT NUMBER *   | 3642541 |
| DOCUMENT TYPE *    | DEPOSIT |

• Enter Session UserID (PirateID), Session Number, and select Department from the dropdown

|   | RECEIPT NUMBER *   | 3642541              |                  |         |          |            |    |
|---|--------------------|----------------------|------------------|---------|----------|------------|----|
|   | DOCUMENT TYPE *    | DEPOSIT              | ×                |         |          |            |    |
| ( | SESSION USERID     |                      |                  |         |          |            |    |
|   | SESSION NUMBER     |                      |                  |         |          |            |    |
|   | DEPARTMENT *       |                      | <b>v</b>         |         |          |            |    |
|   | ACTIVITY DATE *    | Timestamp            |                  |         |          |            |    |
|   |                    | CANCEL               | SAVE             |         |          |            |    |
| • | Click the Add Pag  | e icon               |                  |         |          |            |    |
|   | opentext* Ap       | plicationXtender - B | IST              |         |          |            |    |
|   | Page               | G Canner             | -                |         |          |            |    |
| • | Click Browse to se | ect the departmer    | ntal deposit sca | anned l | backup d | ocumentati | on |
|   | Add New Page       |                      | C                | ×       |          |            |    |
|   | File*              | rowse No files selec | ted.             |         |          |            |    |

East Carolina University | Financial Services | Systems Coordination | revised 11/12/2024 by Penney Doughtie https://financialservices.ecu.edu/intranet/wp-content/pv-uploads/sites/89/How\_to\_Attach\_Deposits\_Backup\_in\_Xtender.pdf

UPLOAD

CANCEL

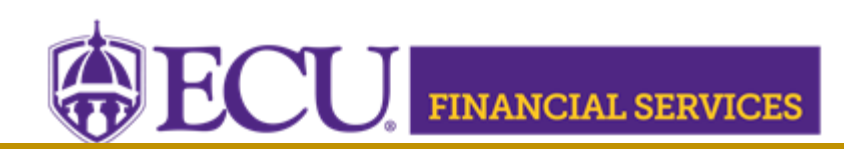

• Select the departmental deposit scanned backup documentation

| $\leftarrow$ $\rightarrow$ $\checkmark$ $\uparrow$ $\square$ $\Rightarrow$ Thi | s PC > Desktop > Penney.2.23 > Banner Trai  | ining Manual ⇒   | Deposits            | م <b>ن</b>       | Search Deposits |
|--------------------------------------------------------------------------------|---------------------------------------------|------------------|---------------------|------------------|-----------------|
| Organize 🔻 New folde                                                           | er                                          |                  |                     |                  |                 |
| - Quick access                                                                 | Name                                        | Status           | Date modified       | Туре             | Size            |
|                                                                                | Departmental_Deposit_09072022               | 0                | 9/8/2022 9:56 AM    | Microsoft Word D | 12 KB           |
| 🔊 OneDrive - East Carol                                                        | Misc_Cash_Receipts Type: Microsoft Wor      | d Document       | 2022 9:42 AM        | Microsoft Word D | 150 KB          |
| 😠 Desktop                                                                      | PDF How_to_Request_Set Authors: Doughtie, F | Penney           | 2022 5:50 PM        | Microsoft Edge P | 183 KB          |
| 🔮 Documents                                                                    | How_to_Request_Set                          | 2022 9:56 AM     | 2022 5:49 PM        | Microsoft Word D | 149 KB          |
| Microsoft Teams Ch                                                             | How-to-Request-De Availability status: A    | vailable on this | device 2022 5:29 PM | Microsoft Edge P | 70 KB           |
| Click Open                                                                     |                                             | 0                | 0.1712022 E 20 DE4  | 14° 0.00 15      | 407 10          |

Click UPLOAD

| Add New | Page                 | ×           |
|---------|----------------------|-------------|
| File*   | Browse Departmental9 | 072022.docx |
|         | Insert After         | ~           |
|         | CANCEL               | UPLOAD      |

- Click SAVE located on the right below document information
- Return to Banner by clicking the Application Navigation tab located in the address bar at the top of the browser

### **Helpful Tips**

- Departmental Cashier's office email address is departmentalcashier@ecu.edu
- Deposit Instructions Website
- <u>Xtender Instructions Link</u>